## <u>תוכנת מנכ"ל - הגדרת רצף קבלות חדש ל 2025</u>

בתוכנת מנכ"ל יש להגדיר עבור כל שנת כספים רצף קבלות חדש; לא ניתן להפיק קבלה בשנה חדשה כאשר לא הוגדר "סוג קבלה" ( = רצף קבלות ) עבור סוג חיוב המשתייך לשנת הכספים הנוכחית! ניתן להגדיר יותר מרצף קבלות אחד, למשל בשביל תרומות ותשלומים.

שימו לב! יש לברר מול הנה"ח / רוא"ח שלכם אם הם מתירים להגדיר רצף קבלות חדש לשנה החדשה או אם הינך נדרש להמשיך אם אותו רצף קבלות. במקרה האחרון יש להיכנס לטבלת הגדרת הקבלות כפי שמבואר בהמשך ופשוט לשנות את השנה ( בעמודה 4 ) היכן שרשום 2024 ל-2025.

## להלן הסבר אודות הגדרת רצף קבלות חדש:

עבור שנת הכספים החדשה - 2025 - יש להגדיר רצף קבלות חדש, כאשר בין הרצף החדש והרצף שהיה בשימוש ב 2024 יוגדר פער מספיק גדול כך שבמקרה הצורך ונשכחו קבלות ב 2024, ניתן להנפיק עדיין קבלות ברצף של 2024. אם ממשיכים עם אותו רצף, אין מקום להכנסת קבלות אחרי הקבלה האחרונה של 2024, כי המשיכו באותו רצף מיד עם 2025. (מומלץ פער של לפחות 500)

. אם יש יותר מרצף קבלות אחד בשימוש, יש להגדיר רצף קבלות חדש עבור כל רצף.

ניתן לראות איזה רצפים בשימוש ע"י כניסה ל"טבלת סוגי חיובים" ([ניהול כללי] ← [טבלאות ]← [לפי קבוצה] ← [כספים] ← [טבלת סוגי חיובים]. רצף הקבלות בשימוש בעמודה השנייה, "סוג קבלה") ראה איור 1.

ע"מ להגדיר רצף חדש לוחצים על הכפתור [הגדרות קבלה] וניתן להכניס רצף חדש במסך הגדרת קבלות – ראה איור 3

נא לשים לב! ייתכן ובעת כניסה למסך הגדרת קבלות מופיע הודעה

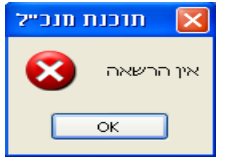

אם כך המקרה יש לעיין פה – אחרת ניתן לדלג ישירות ל "המשך הגדרת קבלות"

במקרה יש חסימת גישה יש קודם להגדיר את ההרשאה להכנס למסך הגדרת קבלות לאותו משתמש שרוצה לשנות את רצף הקבלות.

לש כך נכנסים למסך הרשאות דרך תפריט ניהול כללי למעלה

| מנכ"ל - מוסדות בית מדרש איתמר 🔻 |                |                                           |                      |                       |                              |                  |          | 2 €    | Ca             |
|---------------------------------|----------------|-------------------------------------------|----------------------|-----------------------|------------------------------|------------------|----------|--------|----------------|
|                                 |                |                                           | ניהול כללי           | כלים                  | תלמידים                      | ספקים            | כספים    | תרומות |                |
| אודות מנכ"ל 💯 גירסת אקסס        | א.ב.א נוסף 🐑 💿 | הגדרת פרמטרים 🚮<br>מערכת 🚳 הרשאות משתמשים | ארכיון 🎪<br>הודעות נ | סדר א-ב ד<br>קבוצות ד | טבלאות לפי מ<br>טבלאות לפי ק |                  | זה כללית | רשימ 🥅 |                |
| כ"ט כסלו תשע"ה 21/12/14         | ש.ב.א<br>*     | ל 🕒 שעון נוכחות                           | יומן מנהי 🛄          |                       | -                            | החלף<br>חלונות ד |          | ת<br>ז | כרטסו<br>כלליו |
| אודות                           | ש.ב.א          | תוכניות שירות                             |                      | T                     | טבלאוו                       | הצגת חלון        | h        | כללי   |                |

איור 1. סרגל כלים להרשאות.

ב"קבוצות והראות" בוחרים בעמודה "הרשאה" בשורה חדשה מתוך רשימה את הערך "רצף קבלות" , כאשר מסומן תיבת הסימון "אשר".

| ^ |       |          | לא פעיל 🗖 💌   | משים<br>מנהל | הגדרת משת <u></u><br>שם משתמש |
|---|-------|----------|---------------|--------------|-------------------------------|
|   |       |          | איפוס סיסמה 🗖 | <u>****</u>  | סיסמה:                        |
|   |       |          | תז משתמש      |              | טל נייד:                      |
|   |       |          |               |              | : email                       |
|   |       |          |               |              | קבוצות והרשאוו                |
|   | דחה 🔻 | אשר 🚽    | הרשאה 🚽       | קבוצה        |                               |
|   |       | <b>~</b> |               |              | מנהלים                        |
|   |       | <b></b>  | רצף קבלות     |              |                               |
| * |       | <b>V</b> |               |              |                               |
|   |       |          |               |              |                               |
|   |       |          |               |              |                               |

איור 2. מסך הגדרת משתמשים והרשאות.

אין צורך אחר כך לצאת ולהכנס מחדש לתוכנה – אפשר מיד להכנס למסך הגדרת קבלות.

אם הנכם רק משתמשים במשתמש "מנהל" ולא יהיה ניתן להגדיר את ההרשאה , אז יש קודם להגדיר משתמש חדש. (מסך הרשאות, לחיצה על הפקד "חדש", להזין שם משתמש וסיסמה) למשתמש החדש יש להגדיר קבוצת "מנהלים" (או כל קבוצה אחרת שיצרתם אם אינכם רוצים לתת הרשאות מלאות לאותו משתמש ), ובנוסף גם כן את ההרשאה רצף קבלות. יש צורך לצאת מן התוכנה ולהכנס מחדש עם שם המשתמש שכעת הגדרתם.

## המשך הגדרת קבלות\*

מספר התחלתי ומספר קבלה אחרונה שהונפקה זהים בעת ההגדרה! לאחר הגדרת הרצף החדש יש לעדכן את כל סוגי החיובים בשימוש ברצף המתאים : בוחרים בשדה "סוג קבלה" מהרשימה את הרצף החדש שהגדרתם. יש להגדיר את הרצף החדש בטבלת סוגי החיובים עבור סוג החיוב כמובן רק כאשר 2025 התחילה.

|      | גדרת קבלה לסוג חיוב    |                                          |                         |               |                  |  |  |  |
|------|------------------------|------------------------------------------|-------------------------|---------------|------------------|--|--|--|
|      |                        |                                          |                         | וגי חיוב      | הגדרת סוגי חיוב  |  |  |  |
| הסתר | סעיף תנועה<br>להנה"ח ו | חשבון<br>מוסד להוראת קבע דגם קבלה להפקדה | סוג שם סוג חיוב לקבלה   | סוג קבלה      | סוג חיוב         |  |  |  |
|      | 8030 -                 | 💌 קבלה תשלומים                           |                         | • 2010 •      | עמלת החזר חיוב < |  |  |  |
|      | 8030 💌                 | 🔹 קבלה תשלומים                           | i 🧾 🧵                   | 🔹 2010 🔹      | החזר חיוב ה.ק.   |  |  |  |
|      | 8001 .                 | 💌 קבלה תרומות 💌                          | תרומה - תרומה           | • 2010 תרומית | תרומה            |  |  |  |
|      | 8014 .                 | 💌 קבלה תרומות וי                         | תרומה 💽 תרומות מחרל     | 🔹 2010 תרומית | תרומות בחרל      |  |  |  |
|      | 8003 .                 | 💽 קבלה תשלומים                           | שכיל 💽 שכי לימוד        | • 2010 וובים  | שכ"ל             |  |  |  |
|      | 8018 -                 | 🔹 קבלה תשלומים                           | שכיל 💽                  | 🔹 2010 🔹      | דמי הרשמה        |  |  |  |
|      |                        | ו הצג כולם 🐗                             | הגדרת קבלה פרטים נוספים |               |                  |  |  |  |

איור 3. מסך סוגי חיובים

יש לבדוק בסוג הקבלות מהי השנה המצוינת : יש ללחוץ על הפקד [הגדרת קבלה]. במסך 'הגדרת סוג קבלה' ניתן לבדוק לאיזו שנה משתייך סוג הקבלה (רצף הקבלות) לחלק מן התוכנות יש כיום גם צורך להגדיר אם רצף הקבלות שייך לתשלומים או לתרומות בשדה "סוג רצף".

|      |           | <b>∏+</b> (F | 10) כולם                  | הצג        |              |   |  |  |
|------|-----------|--------------|---------------------------|------------|--------------|---|--|--|
| הסתר | סוג רצף   | שנה          | מס' קבלה אחרונה<br>שהופקה | מס' התחלתי | סוג קבלה     |   |  |  |
|      | תרומות 🔽  | 2013         | 45827                     | 41000      | תרומות 2013  | • |  |  |
|      | תשלומים 🖌 | 2013         | 40385                     | 40000      | תשלומים 2013 |   |  |  |
|      | תרומות 🗸  | 2014         | 53147                     | 51000      | תרומות 2014  |   |  |  |
|      | תשלומים 🔽 | 2014         | 70136                     | 70000      | תשלומים 2014 |   |  |  |
|      | *         | 0            | 0                         | 0          |              | * |  |  |
|      |           |              |                           |            |              |   |  |  |

איור 4. מסך הגדרת סוגי (רצף) קבלות.

\*הנפקת קבלה לשנה קודמת: אם קיבלת למשל הודעה על תרומה בהעברה בנקאית בתחילת 2025, ניתן לקלוט אותה כתרומה ב 2024 : מגדירים תאריך תרומה כ 31/12/24, ומשנים את סוג הקבלה עבור אותו סוג חיוב בחזרה לסוג הקבלה שהוגדרה ב 2024. לאחר קליטת התשלום יש שוב להחזיר את סוג הקבלה בחזרה לזו של השנה הנוכחית!

02-5903120 או במספר טלפון <u>support2@bmsystems.co.il</u> או במספר טלפון 02-5903120 או וואטסאפ 102-5715017. או וואטסאפ 052-5715017.

בברכה,

צוות פיתוח ותמיכה טכנית תוכנת מנכ''ל בי. אם. מערכות